# 4. Zoeken naar informatie

| $\sim$         | ~   |   |
|----------------|-----|---|
|                | 100 |   |
|                | 10  | - |
| and the second | r   |   |
| Deres de       | 15  |   |
|                | ~   | - |

Het World Wide Web wordt wel eens vergeleken met een grote bibliotheek vol met informatie over allerlei onderwerpen, maar zonder bibliothecaris in dienst. Alle boeken van deze immense bibliotheek staan kriskras door elkaar. Deze vergelijking met internet gaat wel aardig op. Er is inderdaad geen overkoepelende instantie die de informatie op internet ordent. Iedereen kan zijn eigen informatie op internet plaatsen. Deze informatie is dan ook direct toegankelijk voor anderen. Dat maakt het zoeken op internet er niet eenvoudiger op.

Er is een groot aantal bedrijven en instanties dat probeert internetgebruikers te helpen door deze enorme berg met informatie te ordenen en toegankelijk te maken. Dit gebeurt op verschillende manieren. Een zoekmachine is een computerprogramma dat voortdurend bezig is met het doorzoeken van webpagina's op internet en het opnemen van trefwoorden van die pagina's in een index. U kunt de website van deze zoekmachine gebruiken om te zoeken naar webpagina's die opgenomen zijn in deze index. Een voorbeeld is *Google* waarvan u vast wel eens heeft gehoord.

*Windows 8* beschikt over een app waarmee u eenvoudig naar informatie kunt zoeken op het internet. Deze app heeft de naam *Bing*. Dit is de zoekmachine van *Microsoft*. Hiermee maakt u ook kennis in dit hoofdstuk.

Een andere manier om informatie op internet te ordenen, is die van de *rubriekenpagina*. In dit geval heeft een bedrijf al een groot aantal webpagina's geselecteerd en geordend naar rubriek of onderwerp. Bijvoorbeeld over een bepaald land. Ook kunt u informatie inwinnen op een *vergelijkingswebsite*. Zo'n website biedt een overzicht van veel verschillende merken en producten. Handig als u op zoek bent naar bijvoorbeeld een nieuwe wasmachine.

In dit hoofdstuk leert u verschillende technieken om informatie te zoeken en te vinden.

In dit hoofdstuk leert u:

- de app Bing gebruiken;
- zoeken via de adresbalk;
- zoeken naar informatie, afbeeldingen en video's;
- Google als uw standaard zoekmachine instellen;
- geavanceerd zoeken met Google;
- rubriekenpagina's gebruiken;
- vergelijkingswebsites gebruiken;
- op een webpagina zoeken.

### 4.1 Zoeken met de app Bing

In *Windows 8* heeft u toegang tot de app *Bing*. Met deze app kunt u eenvoudig en snel informatie zoeken op internet. U opent deze app als volgt vanaf het startscherm:

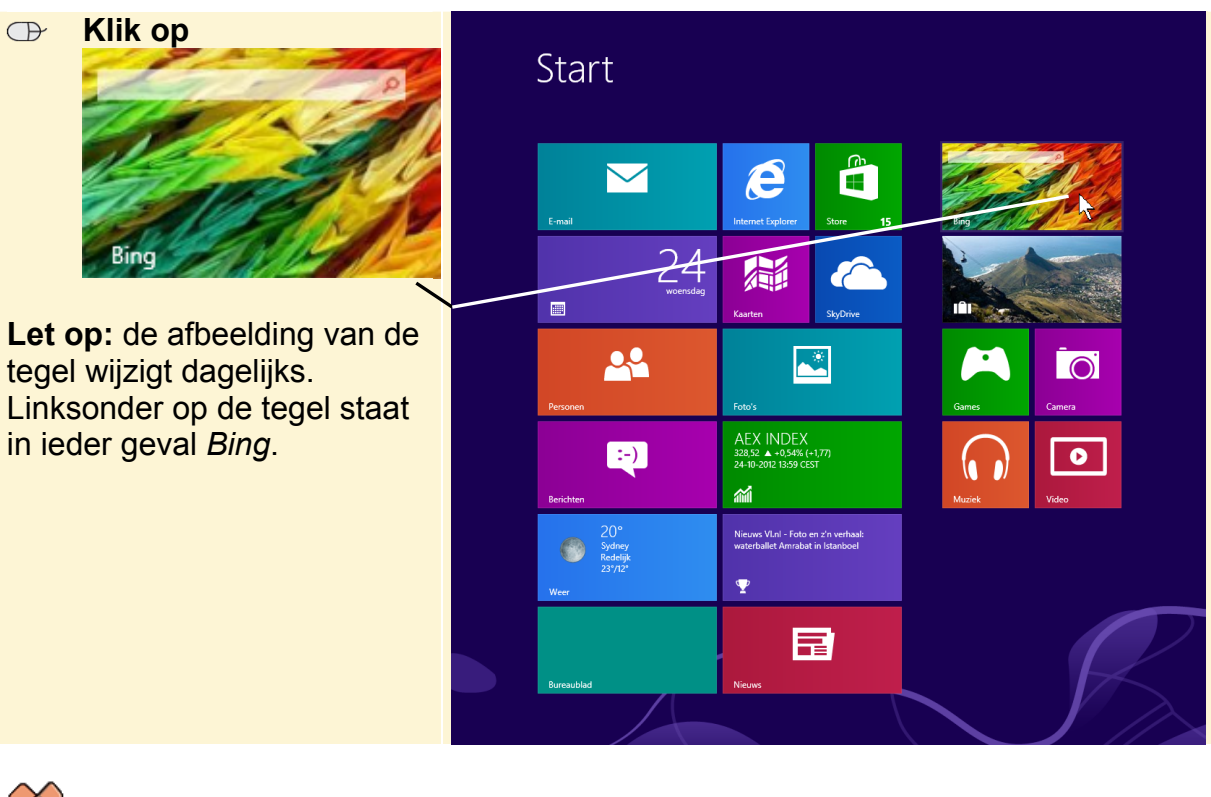

## HELP! Ik zie de tegel Bing niet

Als u een app niet ziet, kunt u deze openen via de lijst met apps:

#### Rechtsklik op een leeg deel op het startscherm

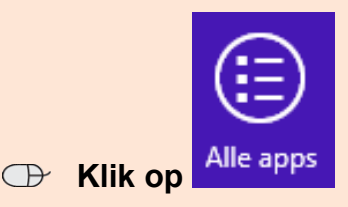

Klik op de app

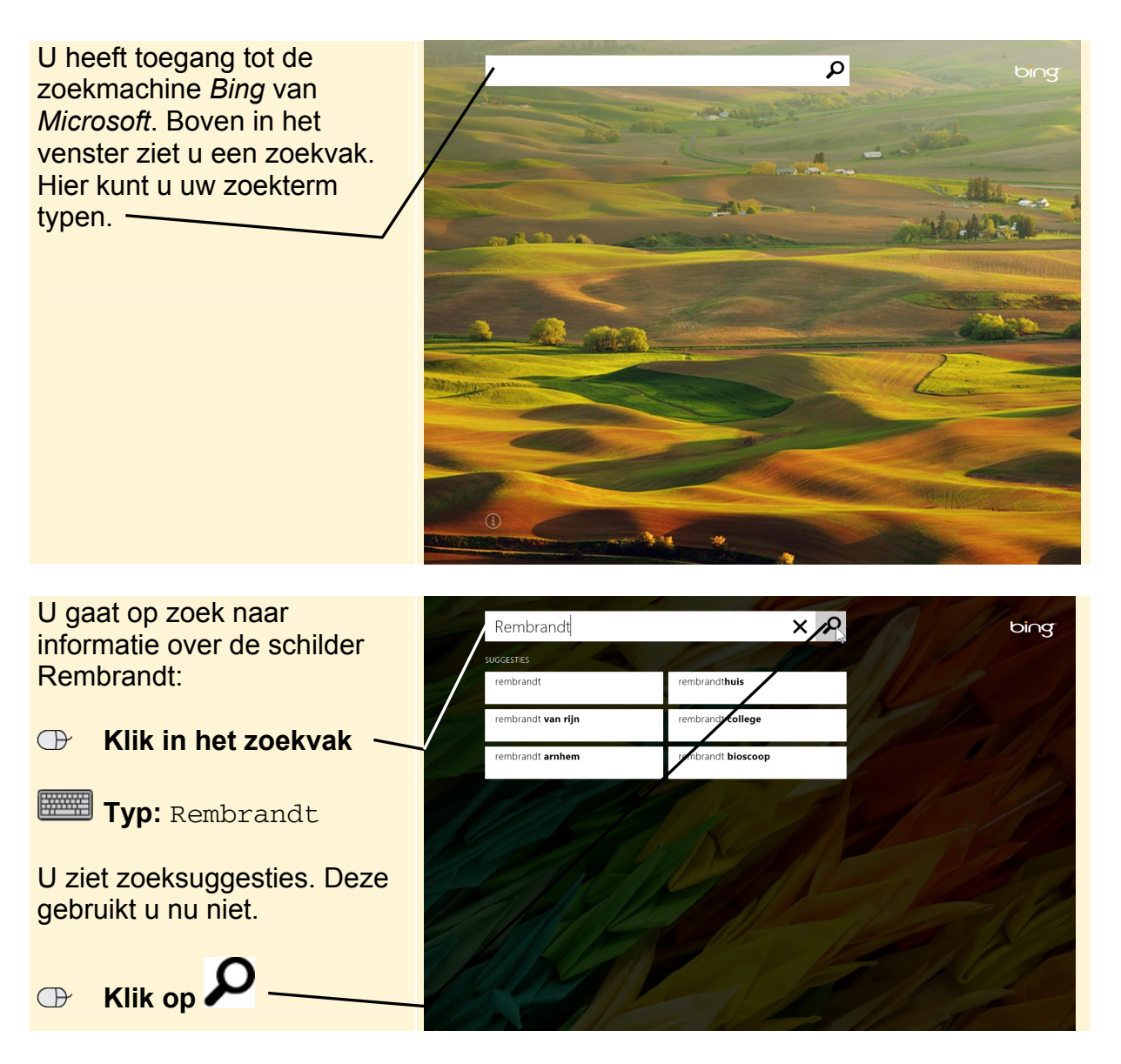

Na een paar seconden ziet u het zoekresultaat. U ziet acht resultaten op de pagina, maar u kunt ook nog meer resultaten bekijken door van rechts naar links over de pagina te slepen.

#### U opent een zoekresultaat:

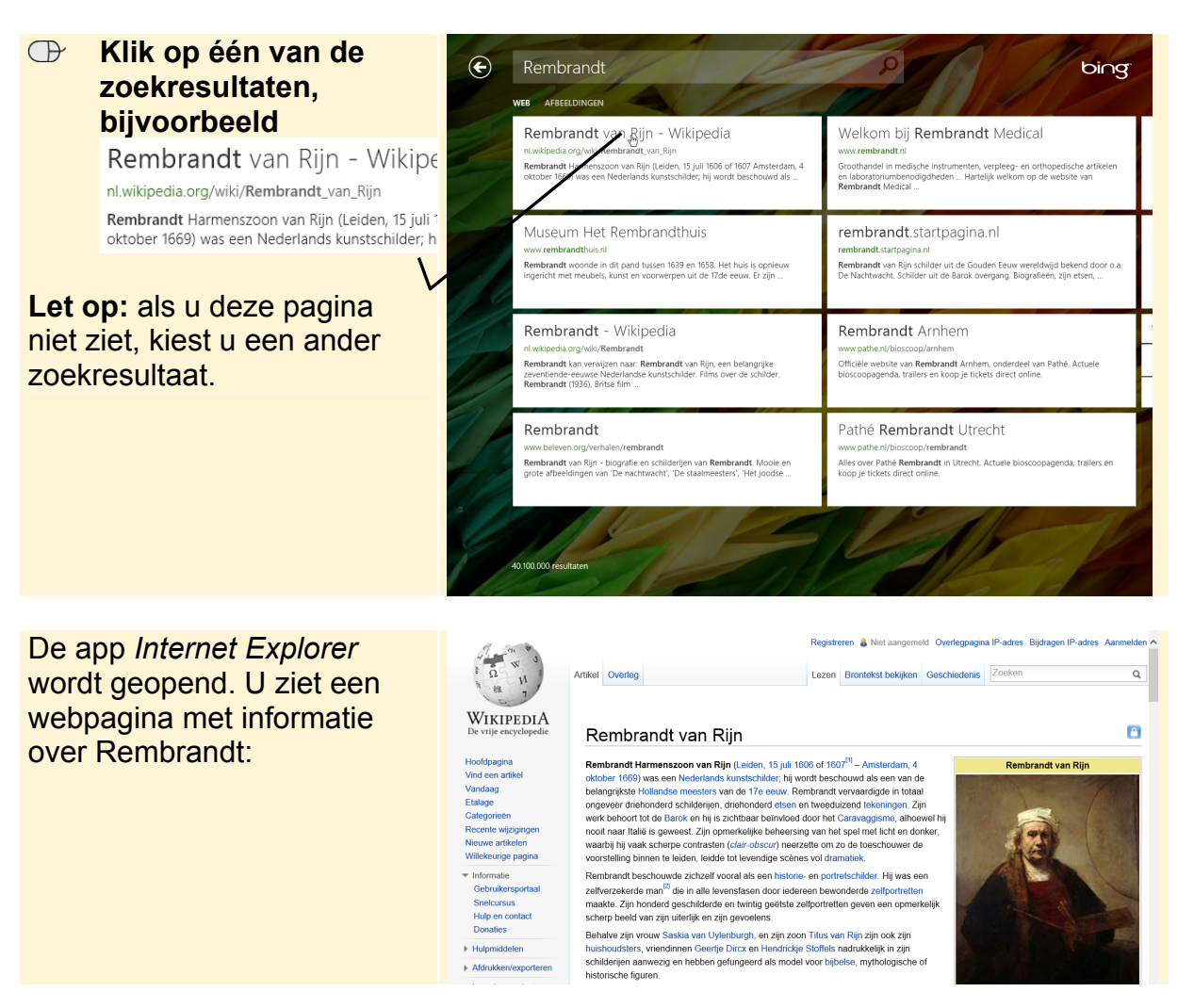

U gaat terug naar de app Bing. U kunt via de app ook zoeken naar afbeeldingen:

#### Image: Second state of the second state of the second state of

U ziet de zoekresultaten weer. Om de zoekresultaten te beperken tot alleen afbeeldingen die iets te maken hebben met Rembrandt:

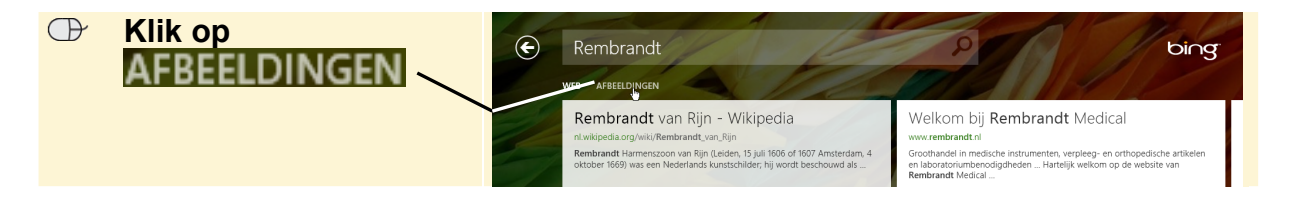

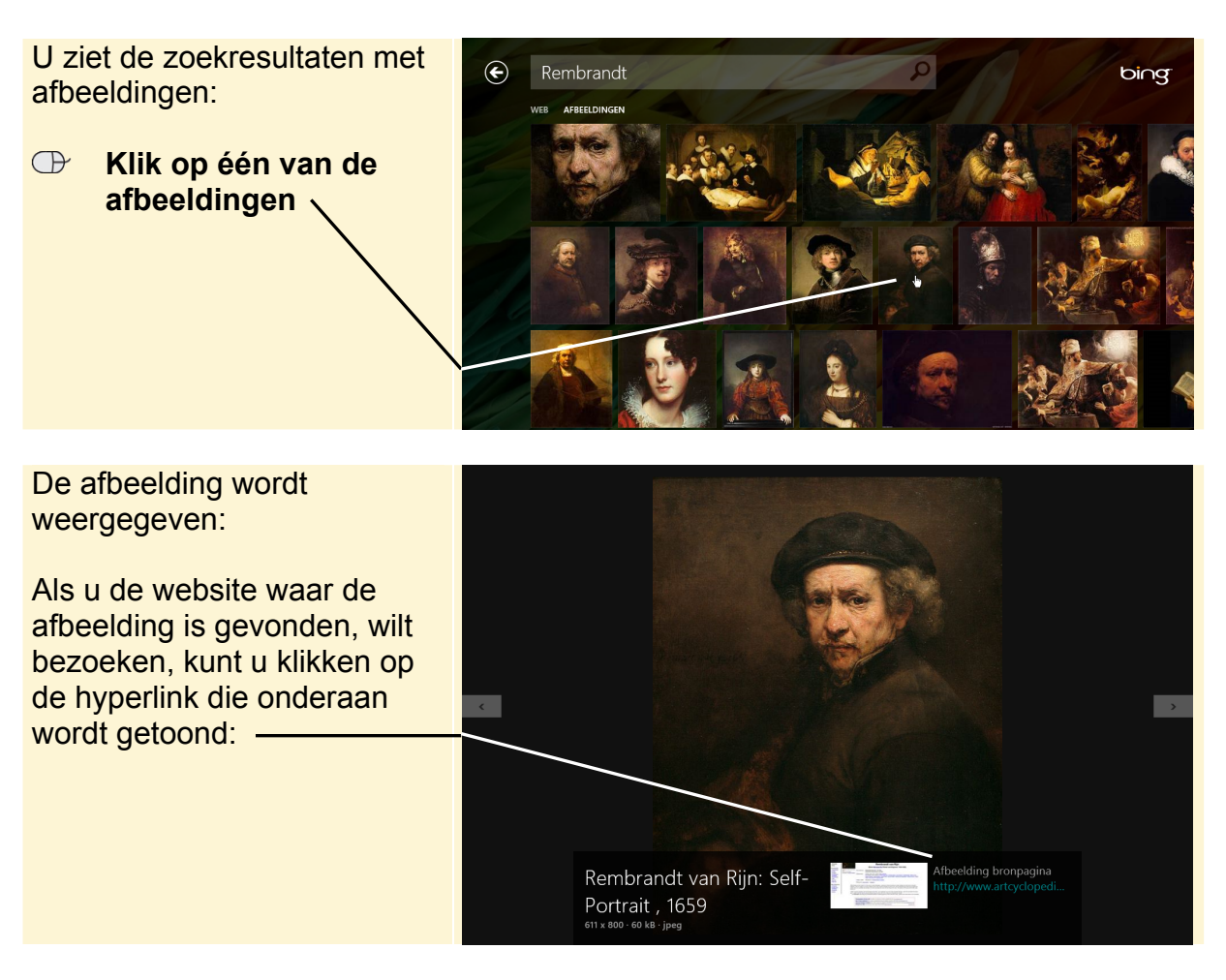

*Internet Explorer* geeft u veel meer opties voor het zoeken van informatie op internet. Hiermee leert u werken in de volgende paragraaf. U kunt de apps sluiten.

Sluit de app Internet Explorer 8/5

**INST** Sluit de app *Bing*  $\Re^5$ 

### 4.2 Zoeken via de adresbalk

*Internet Explorer* biedt direct toegang tot de zoekmachine *Bing* van *Microsoft* via de adresbalk. In dit vak kunt u een zoekterm typen. U zoekt wederom naar informatie over de schilder Rembrandt:

Open Internet Explorer op het bureaublad &

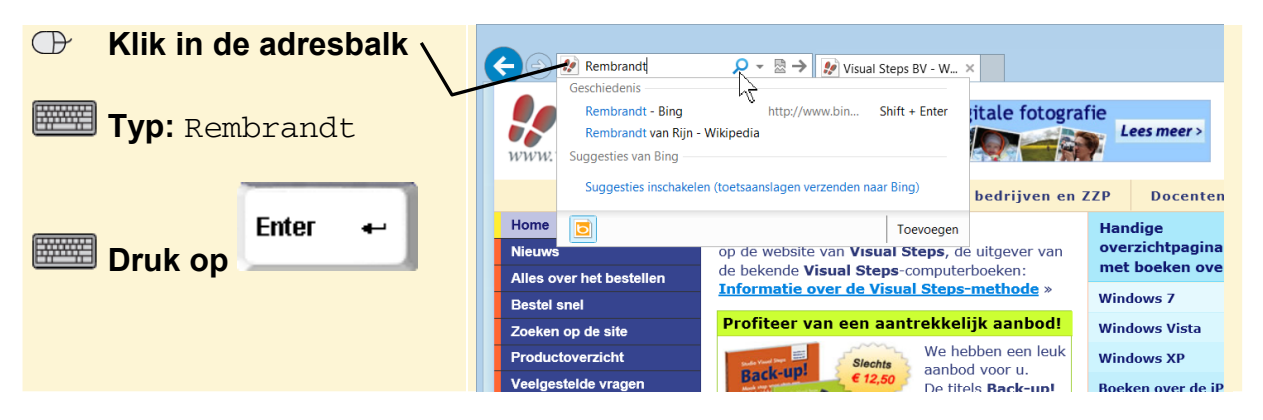

## 💡 Tip

#### **Zoeken via de adresbalk in de Internet Explorer app** Ook in de *Internet Explorer* app kunt u zoeken via de adresbalk.

Na een paar seconden ziet u de zoekresultaten van de zoekmachine Bing:

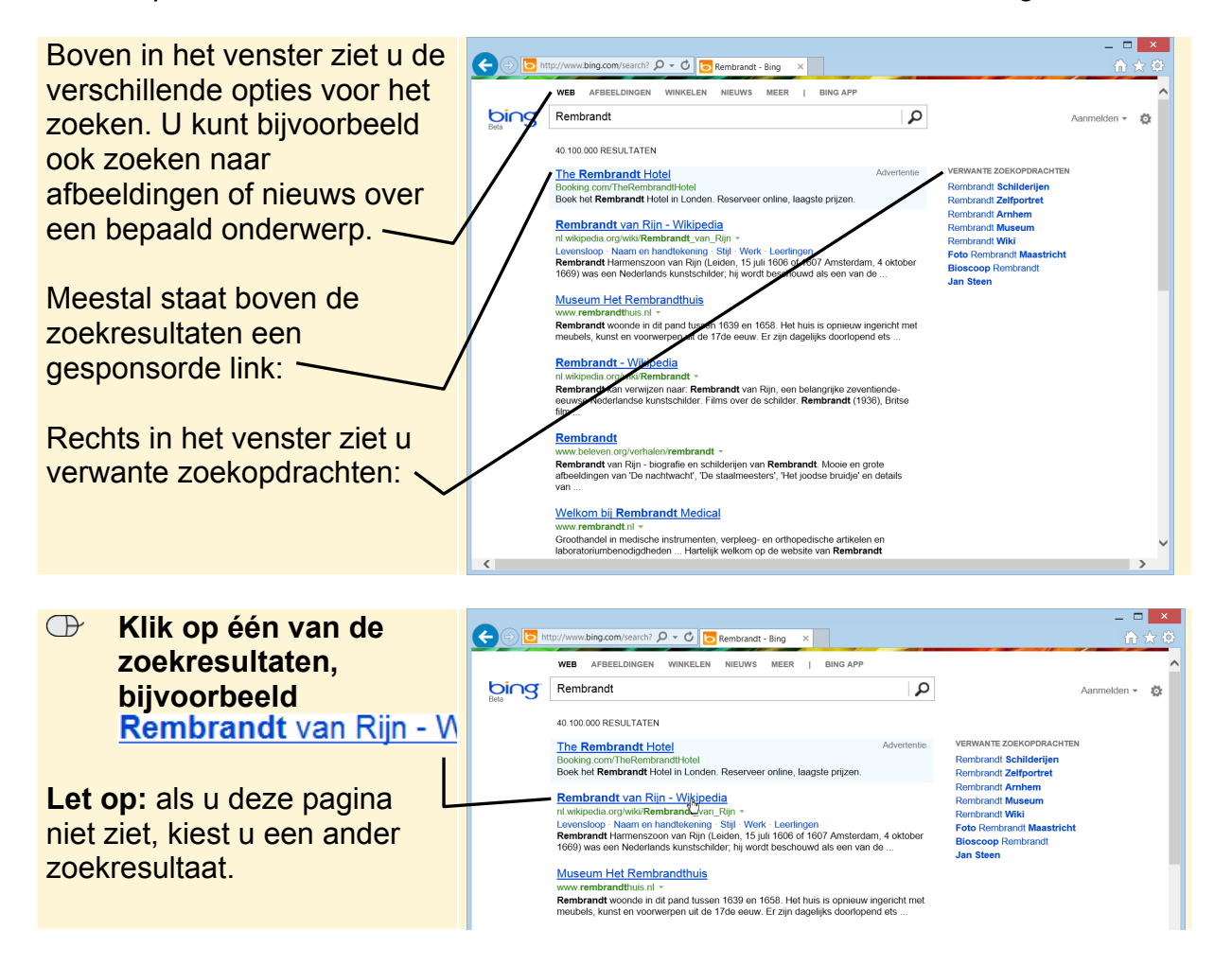

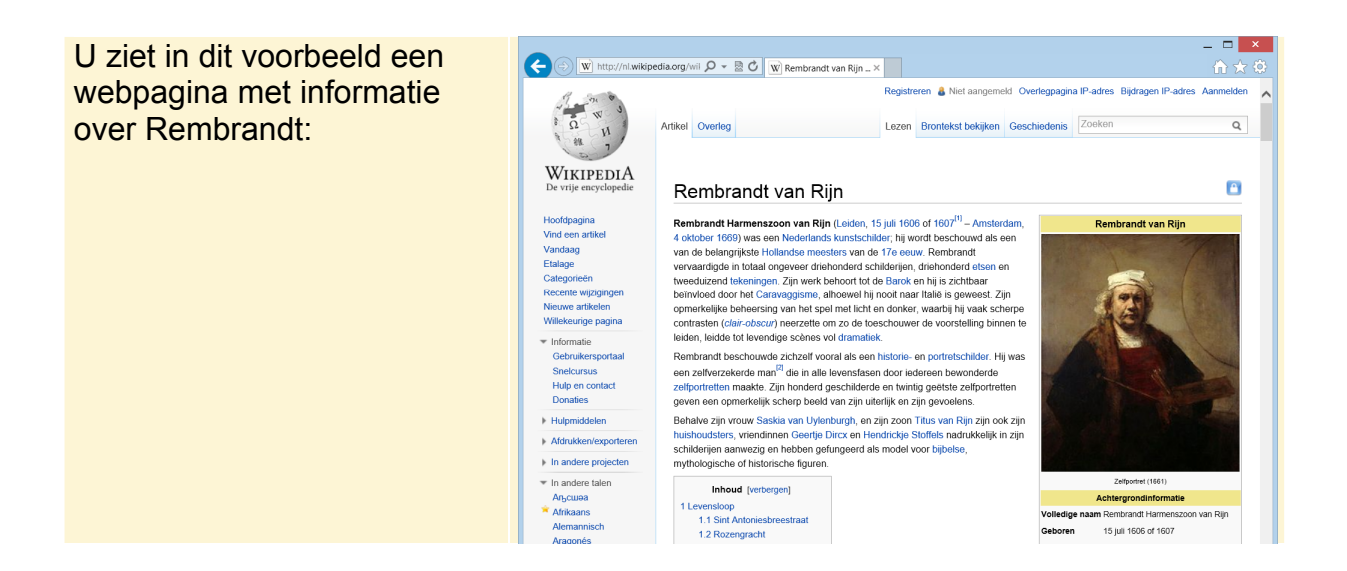

### 4.3 De standaard zoekmachine instellen

*Bing* is de standaard zoekmachine in *Internet Explorer*. Dat is begrijpelijk, omdat *Bing* gemaakt is door *Microsoft*, de maker van *Internet Explorer*. In een paar klikken kunt u de standaard zoekmachine wijzigen, bijvoorbeeld in de veelgebruikte zoekmachine van *Google*:

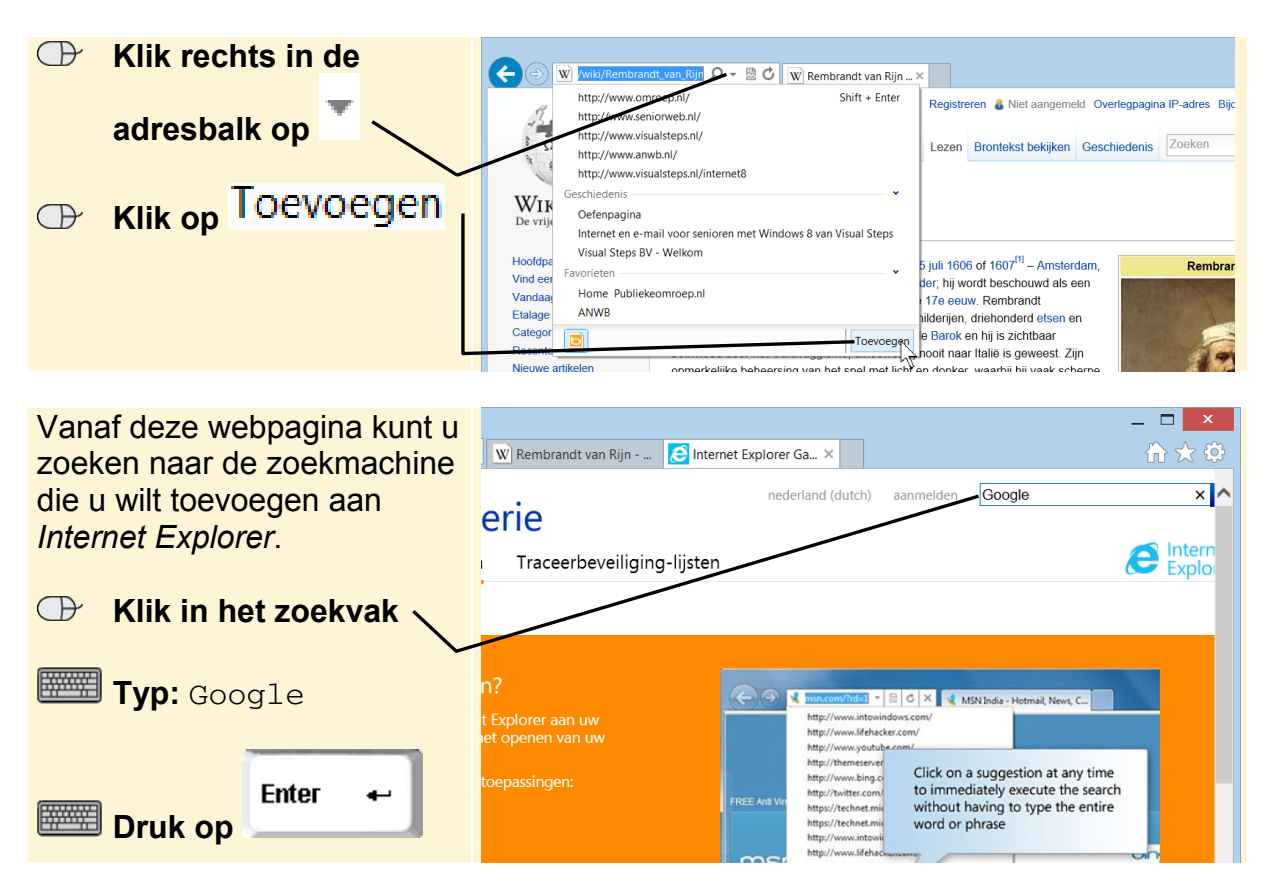

©2012 Visual Steps™ - www.visualsteps.nl - Dit is een deel van een hoofdstuk uit de Visual Steps-titel Internet en e-mail voor senioren met Windows 8 - ISBN 978 90 5905 238 3.

| $\bigcirc$ | Klik bij Google op         | ← ⊕                                            | www.iegallery.com/ni-: 🎾 👻 🕅 Rembrandt van Rijn - 🔤 Internet Explorer Ga ×                                                                                                    | - □ ×       |
|------------|----------------------------|------------------------------------------------|----------------------------------------------------------------------------------------------------|-------------|
|            | Toevoegen aan Internet Exp | Internet                                       | Explorer Galerie                                                                                                    | ^           |
|            |                            | Vastgemaakte site<br>Zoekresultaten vo<br>alle | s Invoegtoepassingen Traceerbeveiliging-lijsten                                                                                                    | 4 resultate |
|            |                            | Google                                         | Google Toevoegen aan Internet Explorer<br>Zoekmochine<br>★★★★ © Op basis van 48 beoordelingen<br>Gebruik de Nederlandstalige editie van Google om te vinden wat je zoekt in de zoekbalk van Internet Explorer. |             |

U ziet het volgende venster:

| $\bigcirc$ | Klik op                     |                                                                          | ×<br>★ Ø |  |
|------------|-----------------------------|--------------------------------------------------------------------------|----------|--|
|            | Toevoegen aan Internet Expl |                                                                          | P        |  |
|            |                             | Vastgemaakte sites Invoegtoepassingen Traceerbeveiliging-lijsten 📀 Explo |          |  |
|            |                             |                                                                          |          |  |
|            |                             | ZUEKIESUITATET                                                           |          |  |
|            | Ĺ                           | Google<br>http://www.google.nl/                                          |          |  |
|            |                             | GOOG C <sup>M</sup> Tweeten 10 E Vird & Lock 179 EVerzenden              |          |  |
|            |                             | Cabruik de Nadarlandstaline editie van Google om te vinden wat ie        |          |  |
|            |                             | zoekt in de zoekbalk van Internet Explorer.                              |          |  |
|            |                             | Toevoegen aan Internet Explorer                                          |          |  |
|            |                             |                                                                          |          |  |

Het venster Zoekmachine toevoegen verschijnt:

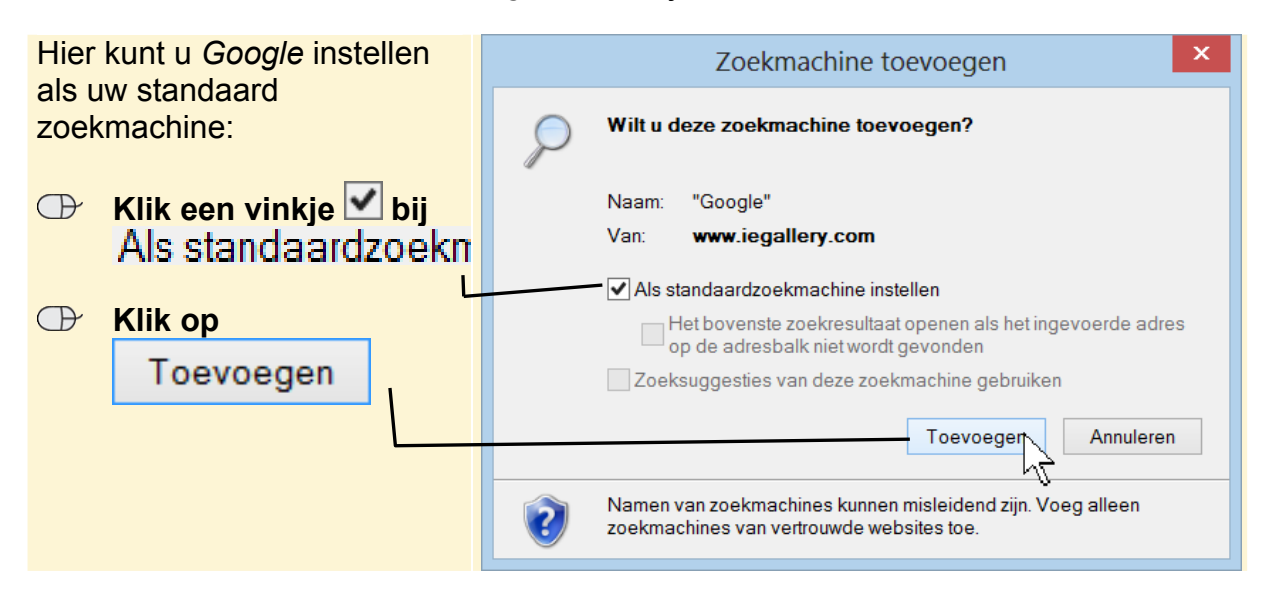

*Google* is nu ingesteld als uw standaard zoekmachine. U kunt dit als volgt controleren:

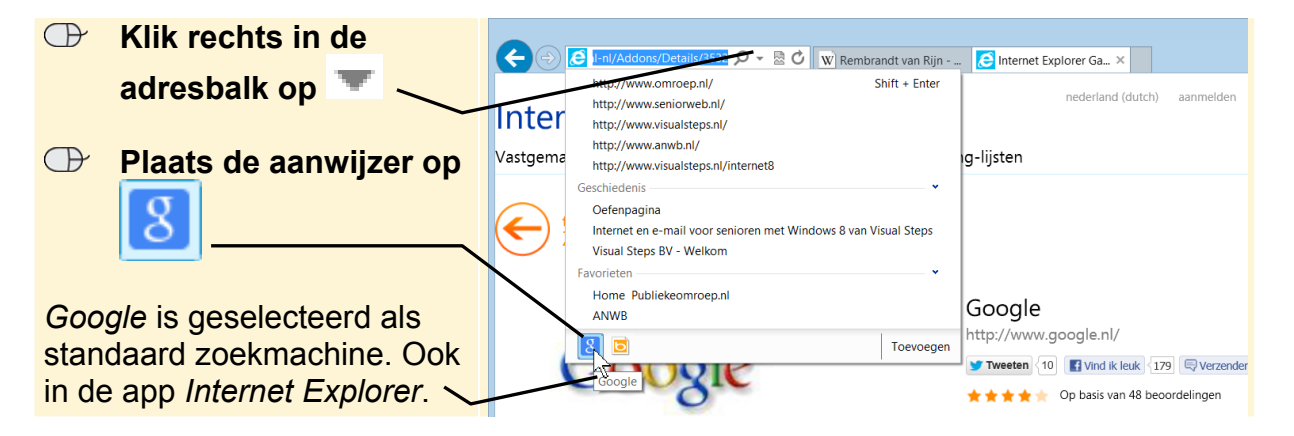

#### 4.4 Zoeken met Google

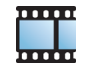

*Google* werkt vrijwel hetzelfde als *Bing*. Omdat *Google* nu is ingesteld als standaard zoekmachine, kunt u het zoeken met *Google* ook starten in de adresbalk. Probeert u bijvoorbeeld eens informatie te vinden over Vincent van Gogh:

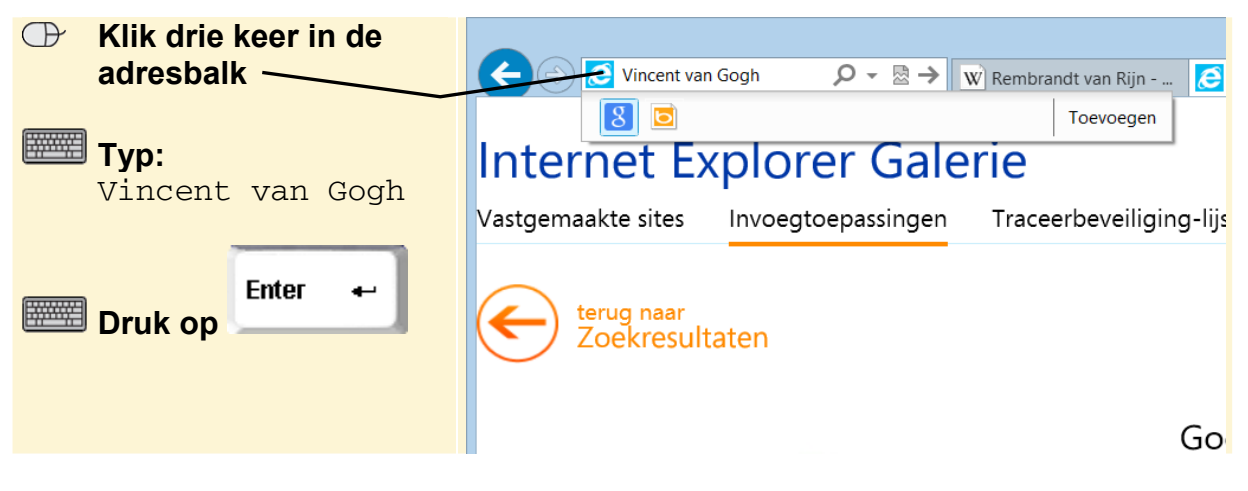

## **Fip**

Google.nl

U kunt natuurlijk ook eerst de webpagina www.google.nl openen en vanuit daar zoeken.